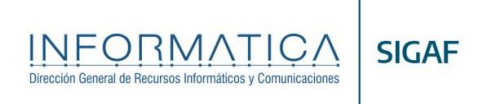

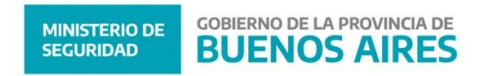

# Instalación y primeros pasos con el nuevo sistema SIGAF

### 1. Deberá tener instalada la VPN.

1.1. Para solicitar usuario de VPN debe ingresar al SDA y solicitarla en "generar solicitudes de nuevas solicitudes de sistemas", luego en Dirección de Informática, "Realizar solicitud a Dirección de Informática" para VPN MINISTERIO DE SEGURIDAD, GESTIÓN DE USUARIOS.

Descargar de REDPOL el Instalador: http://redpol.mseg.gba.gov.ar/descargas.aspx

Opción B: Descargar de la página del ministerio de seguridad: https://www.mseg.gba.gov.ar/interior/uso\_interno/usointerno.html

1.2. Seguir los pasos del Tutorial correspondiente a Instalación de VPN: <u>https://www.mseg.gba.gov.ar/interior/uso\_interno/uso\_interno/descargas/AyudaVPN\_completa.pdf</u>

## 2. Instalar el Citrix (software necesario para uso de SIGAF).

2.1. Abrir el navegador y copiar el siguiente link:

https://www.mseg.gba.gov.ar/interior/uso\_interno/descargas/CitrixReceiver.exe

#### Hacer Clic en "Descargar Receiver para Windows"

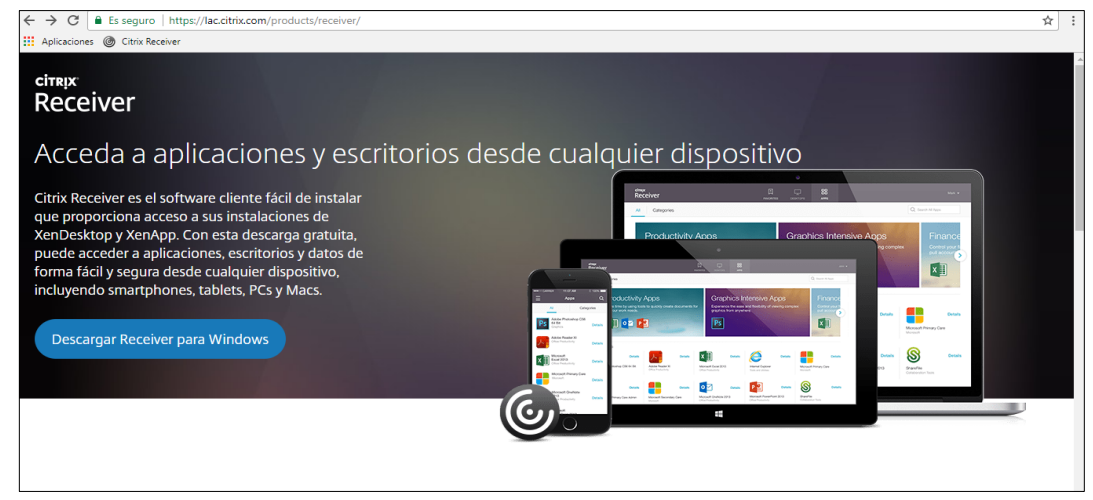

- 2.2. Una vez descargado, ejecutar el archivo descargado con permisos de administrador.
- 2.3. De ser necesario, cliquear en la opción de *"Permitir a Citrix Reciver hacer cambios en mi dispositivo y comenzara la instalación".* A continuación se iniciara el asistente de instalación:

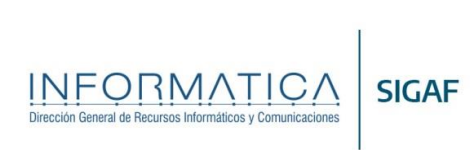

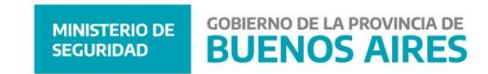

| Oitrix Receiver                | ×                                                                                                    |
|--------------------------------|----------------------------------------------------------------------------------------------------|
| <sup>сітяда:</sup><br>Receiver | <ul> <li>Bienvenido a Citrix Receiver</li> <li>Citrix Receiver instala software que permite acceder a aplicaciones virtuales suministradas por su organización, incluido el software para acceder a aplicaciones que utilizan el explorador Web.</li> <li>Permitir que las aplicaciones accedan a su cámara Web y su micrófono.</li> <li>Permitir que las aplicaciones usen su ubicación geográfica.</li> <li>Permitir que sa aplicaciones usen su ubicación geográfica.</li> <li>Permitir acceso a las aplicaciones locales autorizadas por su empresa.</li> <li>Guardar sus credenciales para que pueda iniciar sesión automáticamente.</li> <li>Haga clic en Iniciar para configurar e instalar Citrix Receiver en su equipo.</li> </ul> |
|                                | Iniciar Cancelar                                                                                                    |

2.4. Clic en Aceptar el contrato de Licencia y luego clic en Siguiente.

| Citrix Receiver                                                                                                    | ×        |
|----------------------------------------------------------------------------------------------------|----------|
| Contrato de licencia                                                                                                    |          |
| Para poder continuar, debe aceptar este contrato de licencia.                                                                                                    |          |
| CONTRATO DE LICENCIA DE CITRIX RECEIVER                                                                                                    | ^        |
| El presente acuerdo constituye un contrato ("CONTRATO")<br>entre Ud., el usuario con licencia y Citrix Systems, Inc., Citrix<br>Systems International GmbH o Citrix Systems Asia Pacific<br>Pty Ltd. El lugar donde se reciba este componente (en<br>adelante "RECEIVER") determina la compañía que otorga<br>la licencia (la compañía correspondiente se denominará en | v        |
| Acepto el contrato de licencia                                                                                                    |          |
| Siguiente                                                                                                    | Cancelar |

2.5. Habilitar Single Sign-on y presionar el botón Instalar.

| Citrix Receiver                                                                                                    |          |
|----------------------------------------------------------------------------------------------------|----------|
| Habilitar Single Sign-on                                                                                                    | -        |
| Cuando está habilitado, Single Sign-on recuerda sus credenciales<br>para este dispositivo, de modo que puede conectarse a otras<br>aplicaciones Citrix sin tener que iniciar sesión cada vez. Solo debe<br>hacer esto si su administrador de TI se lo pide. Esto tendrá efecto la<br>próxima vez que inicie sesión en este dispositivo. |          |
| Habilitar Single Sign-on                                                                                                    |          |
| Para obtener más información sobre cómo configurar Single<br>Sign-on, consulte el artículo CTX133982 en citrix.com/support.                                                                                                    |          |
| Instalar                                                                                                    | Cancelar |

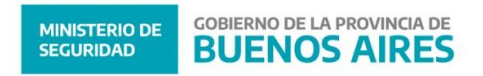

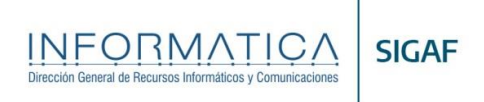

Se mostraran los siguientes procedimientos, esperar a que finalice proceso de instalación: Inicializando..... Instalando Receiver... Instalación Completada Correctamente.

2.6. Clic en botón *Finalizar*.

# 3. Configuración de Proxy (importante)

Para poder utilizar el SIGAF habilitar el **Firefox** el proxy **proxy.mseg.gba.gov.ar** puerto 80. Este paso es necesario considerando que este sistema es externo al Ministerio de Seguridad

### 4. Acceder al SIGAF

Una vez finalizada la instalación de Citrix Receiver, acceder al siguiente link para acceder a SIGAFPBA:

| NetScaler Gateway ×                                                                              |                                                                              | θ – σ × |
|--------------------------------------------------------------------------------------------------|------------------------------------------------------------------------------|---------|
| $\leftarrow$ $\rightarrow$ C $\blacksquare$ Es seguro   https://sigafpba.cgp.gba.gov.ar/vpn/inde | x.html                                                                       | ☆ :     |
| Aplicaciones 🔘 Citrix Receiver                                                                   |                                                                              |         |
| <b>CITRIX</b> <sup>*</sup> NetScaler Gateway                                                     |                                                                              |         |
|                                                                                                  | Bienvenido<br>India sesión fara continuar<br>Mentra de usuario<br>Contaceña: |         |
|                                                                                                  | Theory of a sector                                                           |         |
|                                                                                                  |                                                                              |         |
|                                                                                                  |                                                                              |         |
|                                                                                                  |                                                                              |         |
|                                                                                                  |                                                                              |         |

https://sigafpba.cgp.gba.gov.ar

- 4.1 Ingresar el **usuario** y **contraseña** obtenidos en Administración de usuarios de la Contaduría General de la Provincia de Buenos Aires.
- 4.2 A continuación se presenta la siguiente pantalla con el iconos de acceso a SIGAFPBA:

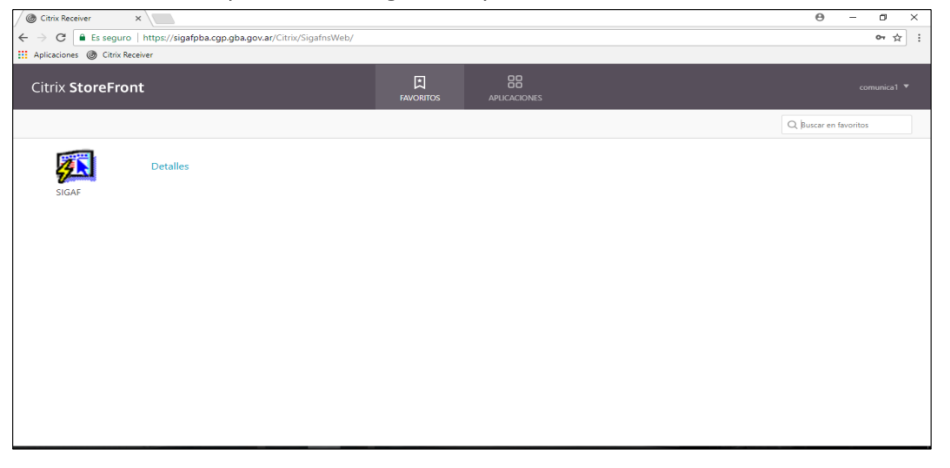

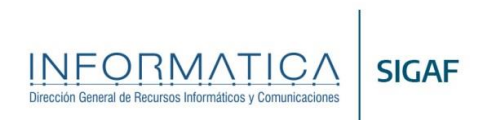

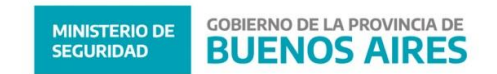

4.3 Clic sobre la aplicación SIGAF. Se descargara un archivo con *extensión .ica* el cual se deberá abrir con la aplicación: Citrix Connection Manager (seleccionado por defecto), tildar la casilla de:
 *"Hacer esto automáticamente para estos archivos de ahora en más".*

| ← → C ☆ ① A https://sigalpba.cgp.gba.gov.ar/Citrix/SigalnsWeb/ |                                                                                                    |                                                                                                   | ··· 🛛 🏠      | II\ ⊡ ≡     |
|----------------------------------------------------------------|----------------------------------------------------------------------------------------------------|---------------------------------------------------------------------------------------------------|--------------|-------------|
| Citrix StoreFront                                              |                                                                                                    |                                                                                                   |              | comunicat 👻 |
|                                                                |                                                                                                    |                                                                                                   | Q, Buscar en | favoritos   |
| Detailes<br>SCAF                                               | Abrendo Olikul Hukala o'TUJARIj<br>Ha decida akre:<br>O Olikul Hukala olikul olikul o | ica ×<br>ka<br>hagovor<br>extilor2<br>extilor2                                                    |              |             |
|                                                                | <ul> <li>Gundar archigo</li> <li>Hgcer ésto automáticament</li> <li>Las apciones posden cambiarse us<br/>opciones de Firefox.</li> </ul>                                                                                                    | e para cotos sechios de aloras en más.<br>ando la pentala Aplicaciones en las<br>Acapter Cancelar |              |             |
|                                                                |                                                                                                    |                                                                                                   |              |             |
|                                                                |                                                                                                    |                                                                                                   |              |             |

4.4 Permitir el Uso de la Aplicación y clic en "No volver a preguntar para este sitio".

| 🕫 Oracle Forms Runtime |             |                                                       | - 🗆 X |
|------------------------|-------------|-------------------------------------------------------|-------|
| 3                      |             |                                                       |       |
|                        |             |                                                       |       |
|                        |             |                                                       |       |
|                        |             |                                                       |       |
|                        |             |                                                       |       |
|                        |             |                                                       |       |
|                        |             |                                                       |       |
|                        |             |                                                       |       |
|                        |             |                                                       |       |
|                        |             |                                                       |       |
|                        |             |                                                       |       |
|                        |             | Citrix Receiver - Advertencia de seguridad            |       |
|                        |             |                                                       |       |
|                        |             | Una aplicación conectada está intentando              |       |
|                        |             | acceder a la información en un dispositivo            |       |
|                        |             | conectado al equipo.                                  |       |
|                        |             | Unate                                                 |       |
|                        |             | → Bloquear el acceso                                  |       |
|                        |             | No permitir que la aplicación use estos dispositivos. |       |
|                        |             | Participation (Cercipation → Permitir el uso          |       |
|                        |             | Permitir que la aplicación use estos dispositivos.    |       |
|                        |             | Aceptar                                               |       |
|                        |             | No volver a preguntar para este sitio.                |       |
|                        |             |                                                       |       |
|                        |             |                                                       |       |
|                        |             |                                                       |       |
|                        |             |                                                       |       |
|                        |             |                                                       |       |
|                        |             |                                                       |       |
|                        |             |                                                       |       |
|                        |             |                                                       |       |
|                        |             |                                                       |       |
|                        |             |                                                       |       |
|                        |             |                                                       |       |
|                        | Care Care I |                                                       |       |
| Hegistro: 1/1          | KUSUS KUBGS |                                                       |       |

4.5 A continuación, ingresar **usuario** y **contraseña** para ingresar al sistema solicitado.

## Ante Cualquier duda o Inquietud comunicarse a los teléfonos:

- Opción 1 (221) 5215500 Atención de Usuarios
- o Opción 2 (221) 5215500 Mesa de Ayuda
  - (221) 4294450 Departamento Comunicaciones

Centro de Sistemas e Informática Calle 46 entre 7 y 8 Planta Baja Oficina Secretaria